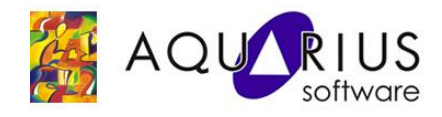

# O que é um Soft Sensor ou Sensor Virtual?

Sensor virtual é um modelo matemático que calcula, com base nos dados disponíveis nos sistemas de automação, uma variável importante para o monitoramento do processo. Para o sistema de controle o resultado do cálculo se comporta como um novo sensor inserido no processo.

Algumas aplicações comuns são a inferência em tempo real de variáveis de laboratório, em substituição a instrumentos de custo elevado ou para limpeza de medições excessivamente ruidosas.

Para a criação de Sensores Virtuais no Proficy Troubleshooter, precisamos:

- Obter e analisar dados históricos confiáveis.
- Treinar um modelo com os dados históricos no Proficy Troubleshooter.
- Modificar o projeto para receber dados em tempo real.
- Validar os resultados

# 1. Conhecendo a indústria de Saneamento

O princípio de lodo ativado é um processo que lida com o tratamento de esgotos e efluentes industriais. Uma vez que os efluentes receberam aeração e tratamento biológico suficientes, eles são descarregados em tanques de clarificação para posteriormente passar por tratamento químico adicional de purificação. Parte do material residual, o lodo ativado, é devolvido para o sistema de aeração para ser realimentado ao tanque de entrada de novos efluentes.

Para este estudo de caso, o KPI **Settled Solids** indica quanto lodo ainda está suspenso nos efluentes ou na água limpa. É uma medida de laboratório, amostrada 1 ou 2 vezes por semana. Essa medida é importante para o controle da recirculação do lodo e da drenagem do lodo, e é utilizado em conjunto com outros indicadores orgânicos, tais como nitratos, amônia e oxigênio.

O problema com o uso de **Settled Solids** como uma medição é que a amostragem é efetuada apenas algumas vezes por semana e, portanto, os resultados ainda precisam ser recebidos do laboratório após análise. Isso é muito tempo de espera para o controle de processo ideal. A forma mais eficaz e mais rápida de acompanhamento do processo é a implantação de um sensor virtual, que utiliza um modelo de processo usando outras variáveis conhecidas como

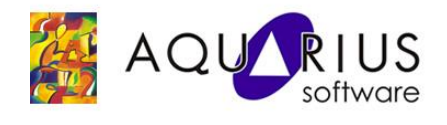

entradas para o modelo. O sensor é então utilizado para o acompanhamento online do controle do processo, com feedback quase em tempo real para os operadores.

Abaixo temos uma figura mostrando o fluxograma do processo.

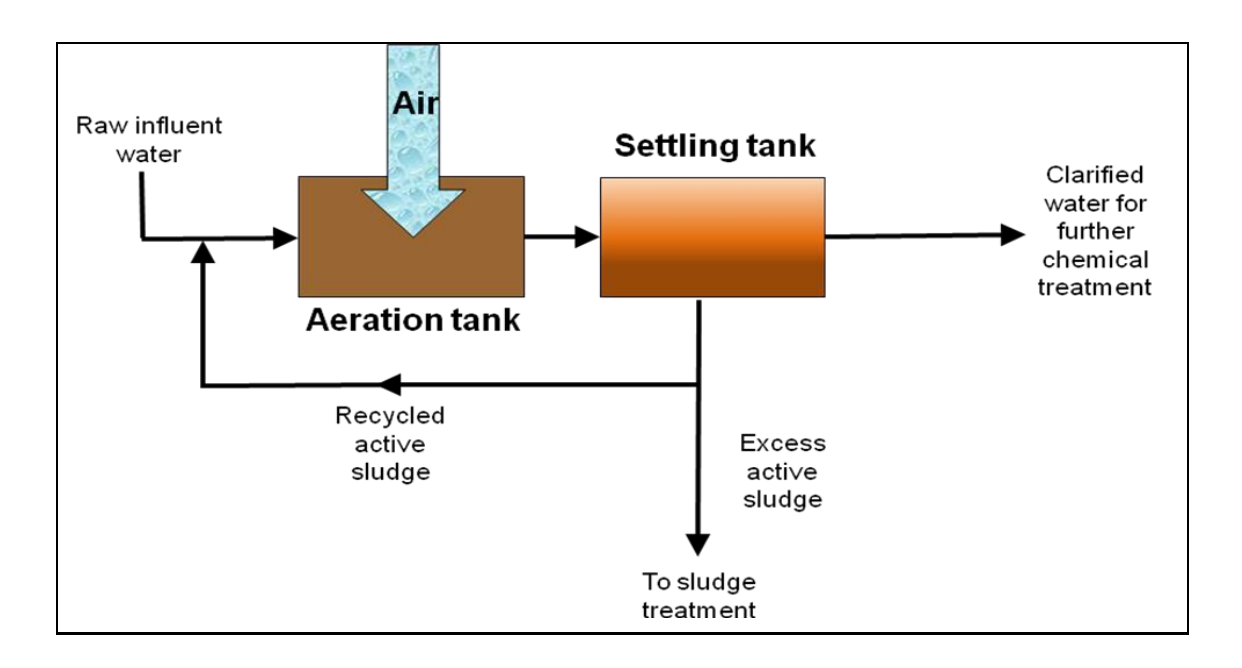

# 2. Utilizando o Proficy Troubleshooter na construção de um Sensor Virtual

#### Passo 1 – Escolha e importação dos dados

O Proficy Troubleshooter permite que dados sejam importados de diversas fontes. Para este exemplo, os dados serão lidos diretamente do **Proficy Historian**.

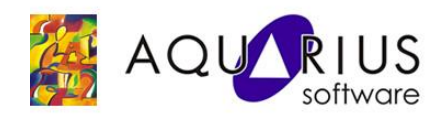

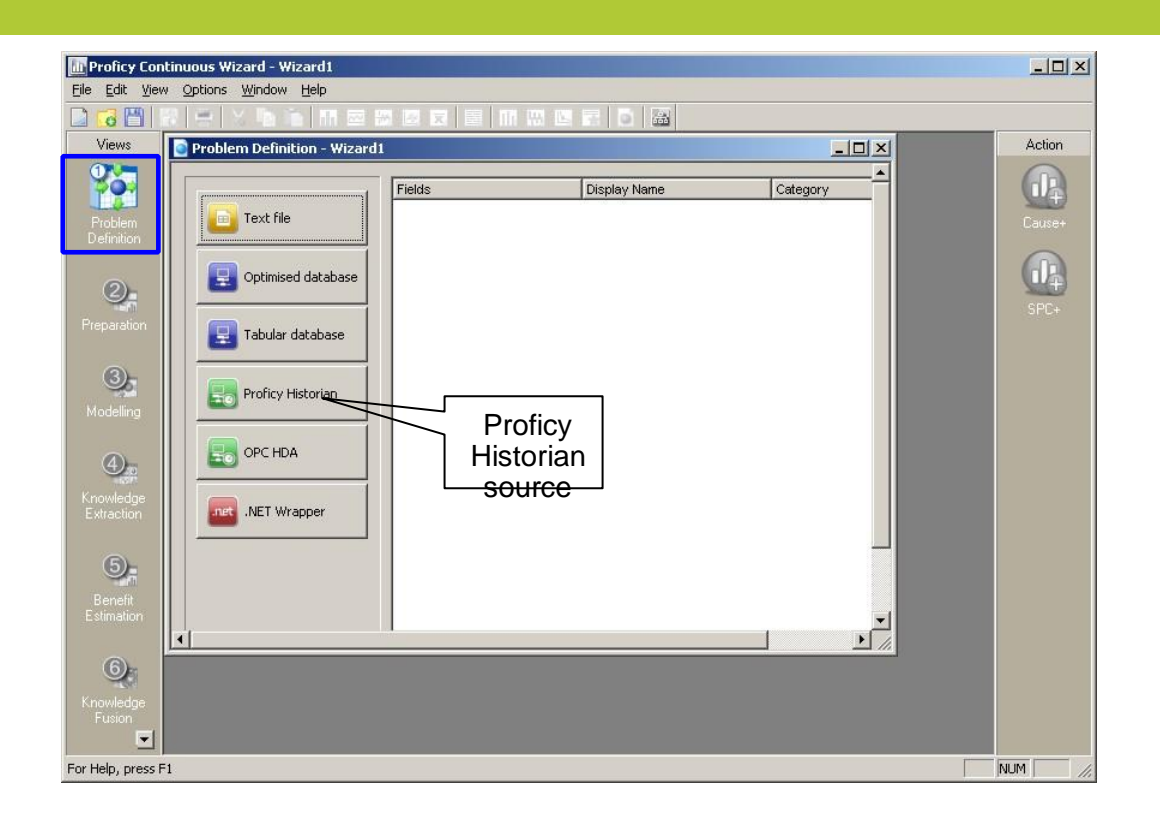

Vamos selecionar as variáveis e o período que queremos analisar.

#### Passo 2 – Preparação dos dados

RUA SILVIA, 110 / 8º andar / BELA VISTA • 01331-010 SÃO PAULO/SP • (11) 3178-1700 • www.aquarius.com.br

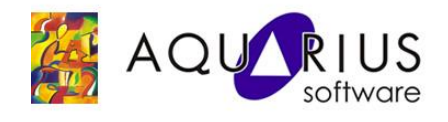

Diversas técnicas estatísticas de análise estão disponíveis, como mostra a figura abaixo.

| Field              | egory       | Limits     | Low Low          | Low                 | High             | High High        | Lag (seconds |
|--------------------|-------------|------------|------------------|---------------------|------------------|------------------|--------------|
| 1404( Apration     | odefined    | Enable     |                  | 0 36.1055263569084  | 60.8075397225586 | 100              |              |
| A nália a c        | hed         | Enable     |                  | 0 0                 | 32.6674856275916 | 52.4010009765625 |              |
| Analise            | Je hed      | Enable     | ~ ~              | 0 0                 | 34.9038636728601 | 54.4858016967773 |              |
| Frequênc           |             |            | rsao             | 00                  | 63.9145716735471 | 93.375602722168  |              |
|                    | hed         | Enable     |                  | 0 11.6185086916269  | 77.1630719489341 | 93.6563034057617 |              |
| WW_Aeration_Point  | Undefined   | Enable     |                  | 0 42.6752360689481  | 60.2896593219277 | 89.8876037597656 |              |
| WW_Aeration_Point  | Undefined   | Enable     |                  | 0 38.8054713855914  | 57.233578703829  | 100              |              |
| WW_Aeration_Point  | Undefined   | Enable     | 0.16037000715732 | 37.2830227285789    | 63.2117648733787 | 83.1921005249023 |              |
| WW_ammonia_mea     | Undefined   | Enable     |                  | 00                  | 2.23656891982623 | 10.0087003707886 |              |
| WW_dry_substanc    | Undefined   | Enable     | 1.15740997716784 | 3.14047724797201    | 4.11030559319855 | 5.78960990905762 |              |
| WW_effluent_flow   | Undefined   | Enable     |                  | 0 1674.7060111421   | 4179.32271145805 | 8000             |              |
| WW_effluent_jack   | Undefined   | Enable     |                  | 0 7846.11368950196  | 10927.7255933915 | 12026.2001953125 |              |
| WW_effluent_recirc | Undefined   | Enable     |                  | 0 3683.13731482046  | 7174.64021100468 | 8293             |              |
| WW_nitrate_measur  | . Undefined | Enable     |                  | 0 0                 | 6.11428670630476 | 10               | /            |
| WW_nitrate_measur  | . Undefined | Enable     | 0.26374399662017 | 2.57874725734258    | 7.33069094100574 | 15.7096004486084 |              |
| WW_nitrate_measur  | . Undefined | 📊 🟧 Enable |                  | 0 2.01494543630633  | 8.42687754555962 | 18.2653999328613 |              |
| WW_nitrate_measur  | . Undefined | Enable     | 0.1667390018701  | 2.83510504440453    | 11.1587778413149 | 22.1331996917725 |              |
| WW_Oxygen_Meas     | Undefined   | Enable CI  |                  | 0 1.15801857095275  | 2.8087786061102  | 9.9942/0211221   | so de        |
| WW_Oxygen_Meas     | Undefined   | Enable     | 4.82253002701327 | 4.82253002701327    | 0.97843155363665 | proc             | esso         |
| Histor             | ama         | Enable     | 5.78704010695219 | 0.285687063559946   | 2.30669461273603 | 7.30903005599976 | 0000         |
| WW_Dxygen_Illes    | Undefined   | and Frable |                  | 0 0.743468362452005 | 1.7712318962344  | 10               |              |
| WS_Oxygen_Meas     | Undefined   | Enable     |                  | 5 5                 | 5                | 5                |              |
| WW_Precipitate_mm  | Undefined   | Enable     |                  | 0 0                 | 1.1355560718194  | 7                |              |
| WW_Secondary_Se.   | . Undefined | Enable     | -4.0509298443794 | 4.0509298443794     | 31.3779516452299 | 123.499000549316 |              |
| WW_section_1_air   | Undefined   | Enable     |                  | 0 921.418145476437  | 1386.74587568758 | 1600             | -            |
| WW_section_2_air   | Undefined   | Enable     |                  | 0 3512.37709107837  | 6358.53069425798 | 7500             |              |
| vvvv_section_3_air | Undefined   | Lnable     | 60               | 2350.98400577681    | 8916.69651828466 | 12667            |              |
| WWV_sec_Sediment   | Undefined   | Enable     | 2.1942500025034E | 5.27288217849258    | 7.43539614936603 | 10.5026998519897 |              |
| WW_Settled_Solids  | Target      | - Wat      | riz de Corre     | laçao               | 475.326246047104 | .530             |              |
| WW_supply_flow     | Undefined   | Enable     | /                | 0 2453.06591949095  | 4812.54899956929 | 5291.669921875   |              |
| WW_Temperature     | Undefined   | Enable     | 15.606900215148  | 39 16.1994243610458 | 18.5580857742175 | 23               |              |

## Passo 3 – Construção do modelo

No terceiro passo, geramos o modelo baseado em redes neurais e um modelo baseado em regras. A figura abaixo ilustra os resultados obtidos com a modelagem.

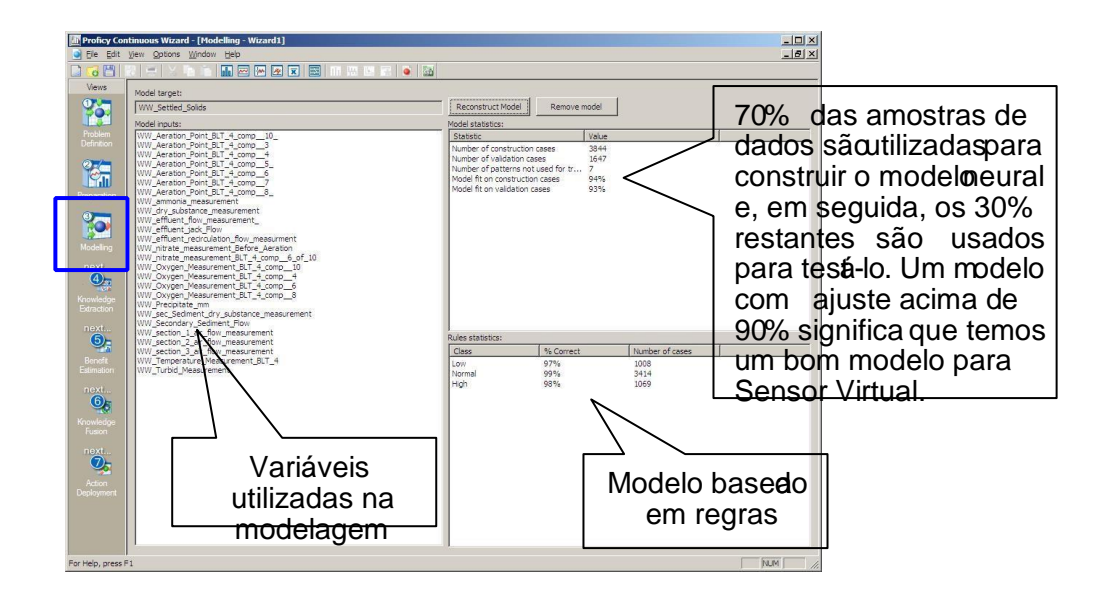

Passo 4 – Exportando o modelo para o Architect

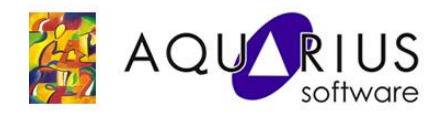

Todas as ações tomadas no Troubleshooter, assim como o modelo gerado, agora podem ser exportadas para o Architect e este pode ser implantado em tempo real. Vamos salvar o projeto clicando no botão [**Save Blueprint**] como na figura abaixo. Na sequência, o Architect se iniciará carregando seu projeto.

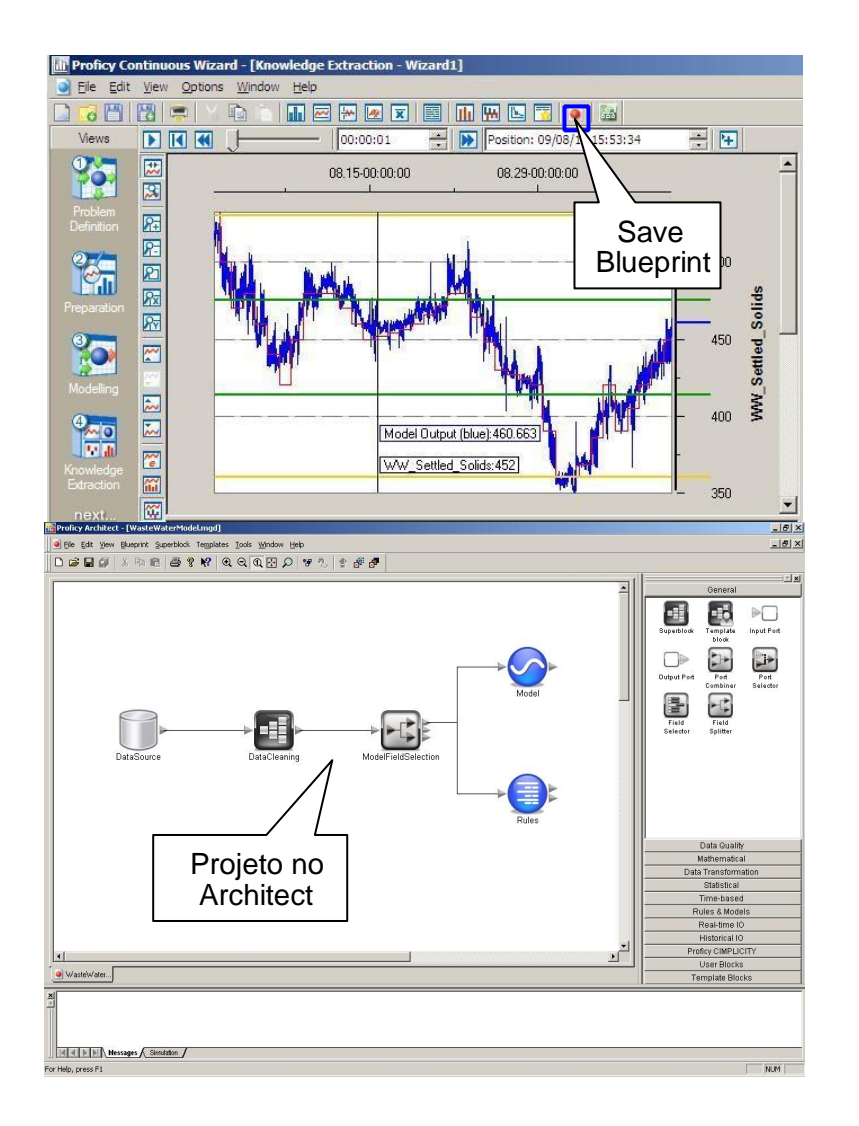

#### Passo 5 – Conectando o modelo à planta

O modelo que foi gerado durante a etapa de modelagem precisa ser alterado para a implantação em tempo real. O projeto tem que ser configurado para ler os dados a partir de uma fonte OPC que busca dados da planta.

Portanto, vamos trocar a fonte de dados histórica por uma conexão OPC com a planta.

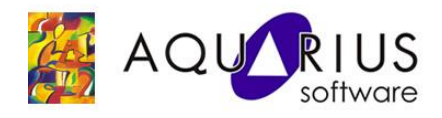

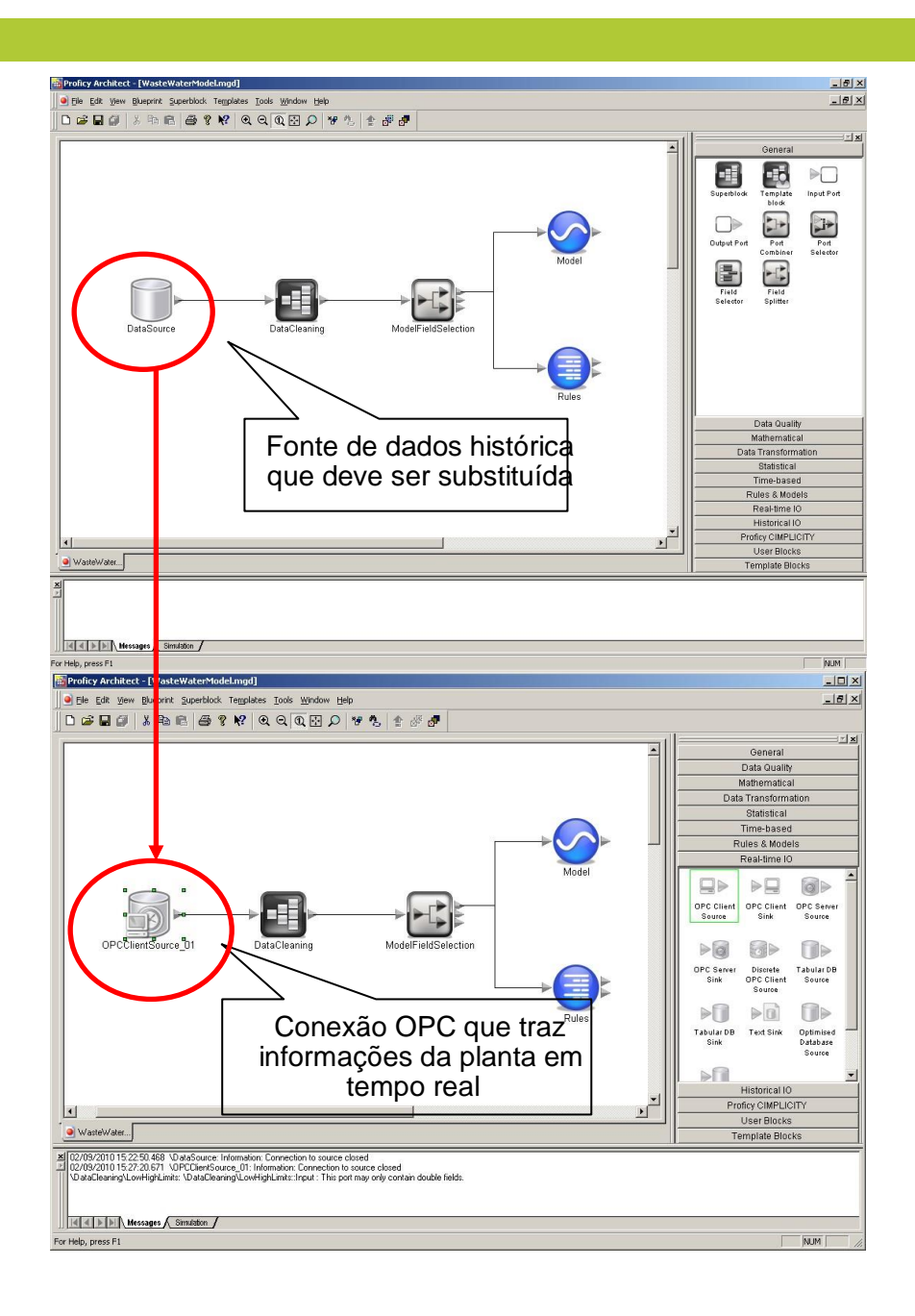

## Passo 6 – Visualização e validação dos resultados

O projeto pode ser executado em tempo real e os valores gerados pelo modelo serão plotados. Deve levar algum tempo para reunir dados suficientes para um gráfico de tendência, uma vez que a execução está ocorrendo em tempo real.

Na figura abaixo, mostramos a comparação entre os resultados do sensor virtual (vermelho) e os dados coletados por laboratório (verde).

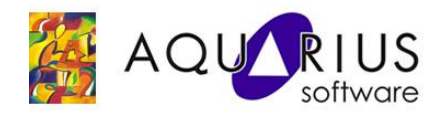

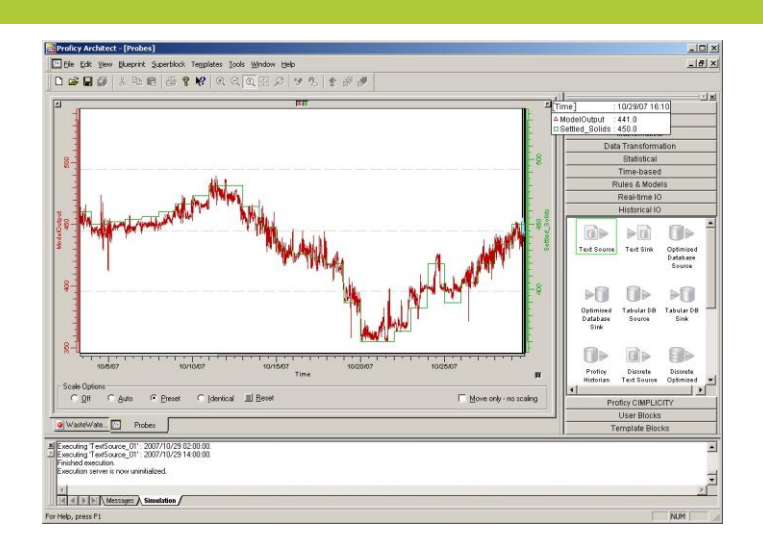